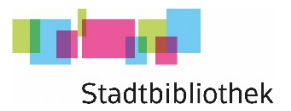

## Pressreader Anleitung für die App

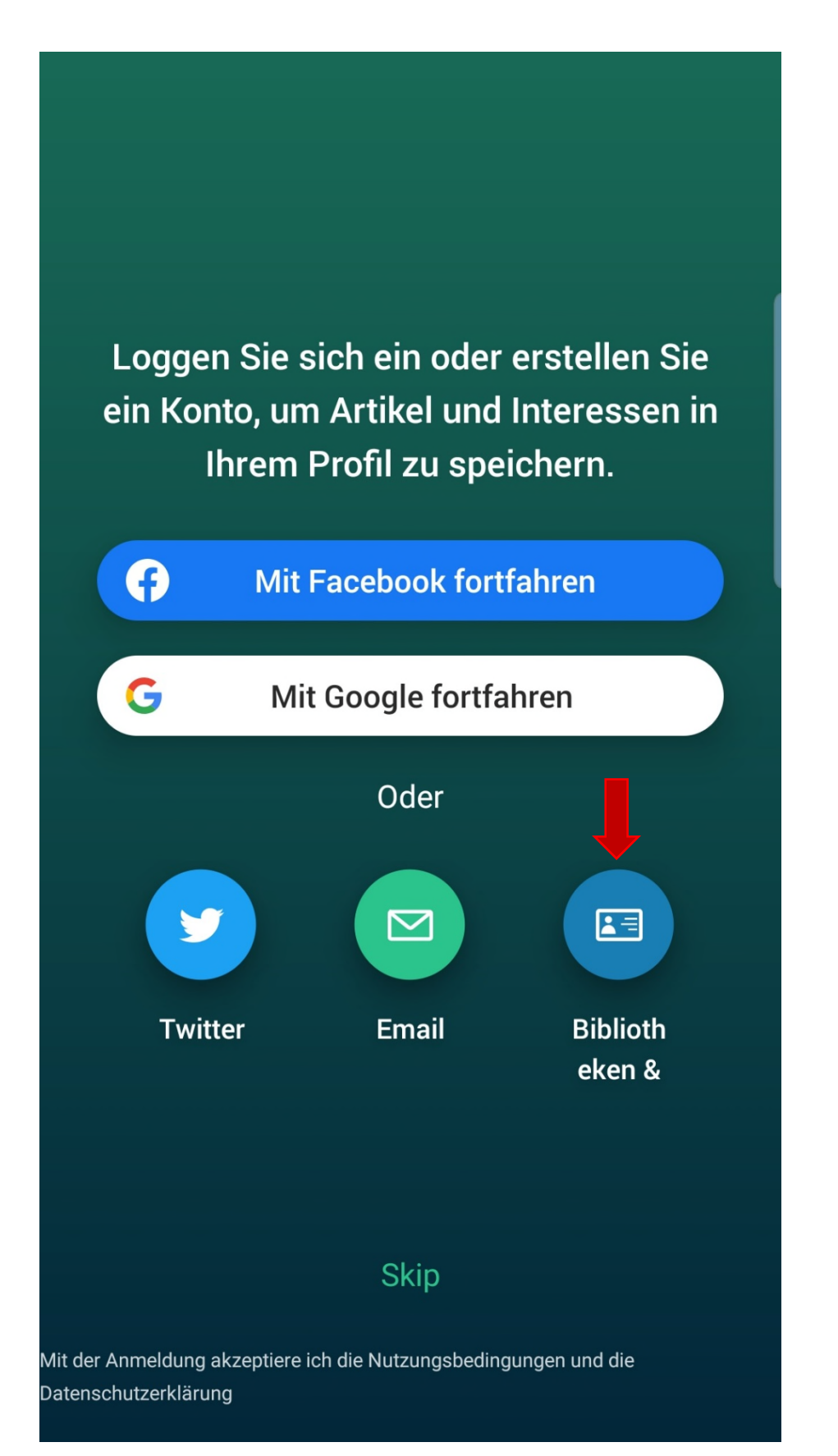

Laden Sie sich die App "Pressreader" auf Ihr Smartphone und öffnen Sie die App. Anschließend zeigt sich dieses Startbild.

Klicken Sie auf "Bibliotheken & ... "

(gekennzeichnet mit dem roten Pfeil)

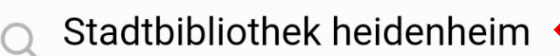

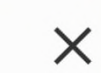

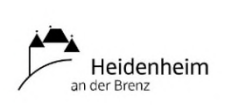

X

Library - Stadtbibliothek Heidenheim

Willy-Brandt-Platz 1, Heidenheim, Germany 89522

Would you like complimentary access to PressReader? Visit one of our partners and connect to a PressReader HotSpot.

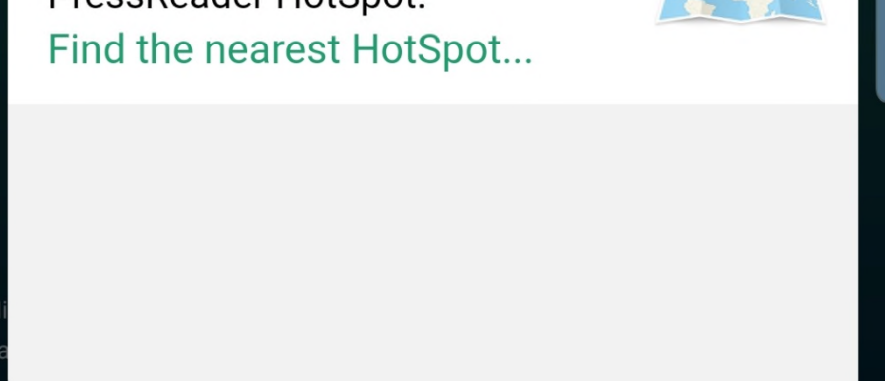

| Geben Sie "Stadtbibliothek |
|----------------------------|
| Heidenheim" in die         |
| Suchzeile ein –            |
| gekennzeichnet mit         |
| dem roten Pfeil.           |

Klicken Sie das Feld "Library – Stadtbibliothek Heidenheim" an.

| (Ţ) |   | 9 | :5      | 1 | GIF |   | Ē | 1      | ¢  | ••••  |
|-----|---|---|---------|---|-----|---|---|--------|----|-------|
| 1   | 2 | 3 | 4       | 5 | 5   | 6 | 7 | 8      | 9  | 0     |
| q   | w | е | r       | t | z   | u | i | 0      | р  | ü     |
| а   | s | d | f       | g | h   | j | k | I      | ö  | ä     |
| +   |   | у | x       | с | v   | b | n | m      |    | ×     |
| !#  | 1 | , | Deutsch |   |     |   |   |        | Öt | ffnen |
|     |   |   |         | 0 |     |   |   | $\sim$ |    |       |

## Anmeldung

 $\times$ 

DER ZUGANG ZU PRESSREADER WIRD IHNEN VON IHRER BIBLIOTHEK ODER GRUPPE ZUR VERFÜGUNG GESTELLT.**HOW DOES IT WORK?** 

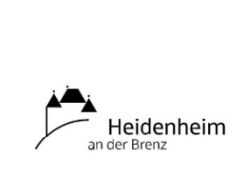

Library -Stadtbibliothek Heidenheim Willy-Brandt-Platz 1, Heidenheim, Germany 89522

T

GEBEN SIE IHRE BENUTZERNUMMER (BIBLIOTHEKSAUSWEIS) UND DAS PASSWORT EIN.

Benutzernummer:

Required

Passwort

Required

|    | Angemelde             | t bleiben             |                     |
|----|-----------------------|-----------------------|---------------------|
|    | Anmelden              | Nein, dan             | ke.                 |
| ΕÜ | r Hilfo mit Ibror Rüc | phoroikarto kontaktij | oron Sia hitta ihra |
|    | 111                   | Ο                     | <                   |

Geben Sie Ihre Benutzernummer (Leseausweis-Nummer) ein. Ihr Ausweis muss gültig sein.

Das Passwort entspricht Ihrem Geburtstag in Zahlen.

Anschließend klicken Sie auf "Anmelden".

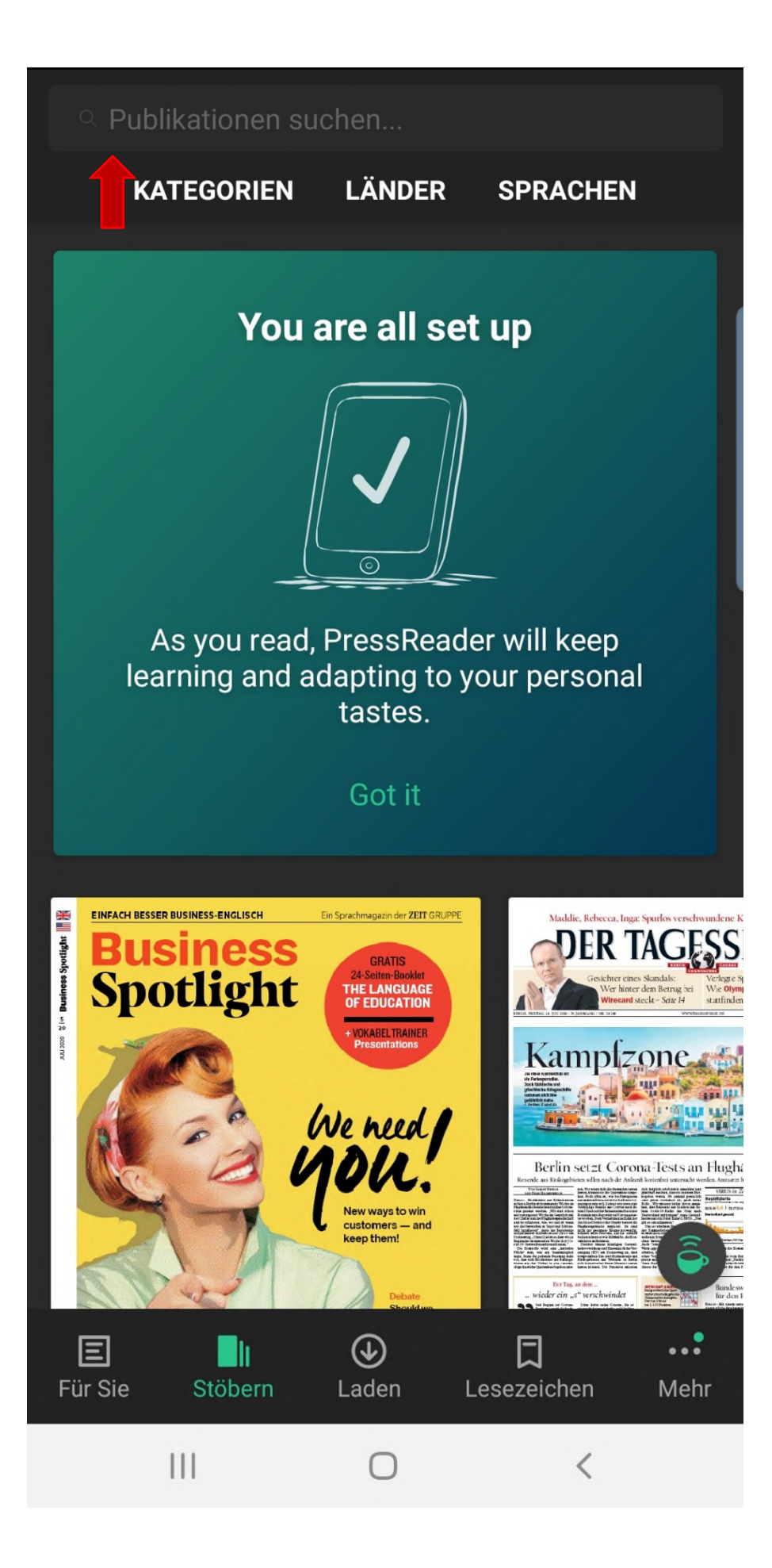

Nun öffnet sich der Zugang zu sämtlichen Zeitungen und Zeitschriften im Press-Reader.

In der Suchzeile können Sie dann nach einer Zeitung suchen und sie downloaden.

Nach dem Download können Sie die Zeitung auch ohne Internetverbindung lesen.